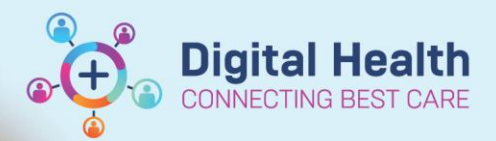

**Digital Health** 

**Quick Reference Guide** 

# Diagnostic Testing – Cardiology Triage Inpatient Transthoracic Echocardiogram (TTE)

#### This Quick Reference Guide will explain how to:

Triage inpatient Transthoracic Echocardiogram (TTE) orders

### Navigate to Diagnostics Triage

 Select "Diagnostics Triage" from the navigation bar at the top (click on the dropdown arrow to find Diagnostics Triage)

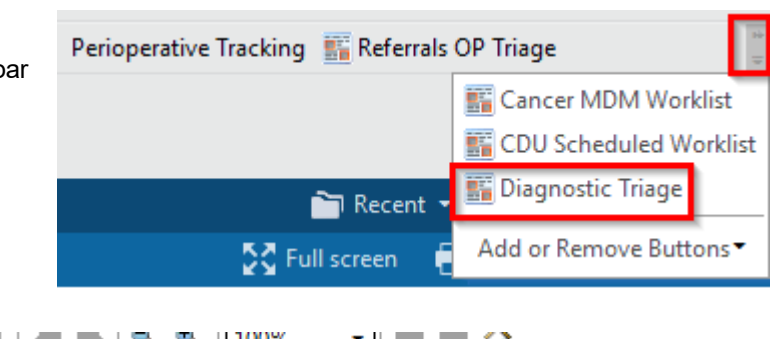

2. Select appropriate list

List Maintenance

#### Handy Hint – Set-up Diagnostics Triage

Please refer to the "Diagnostics Testing - Cardiology - Set-up Diagnostics Triage" QRG for further information on how to set-up a list

TTE

### **Reviewing Patient Information**

 Click on the "Priority" column to group the "Urgent – Inpatient" and "Routine – Inpatient" orders together

m 📃

Test List:

Hint: Scroll down to the bottom of the page to view "Routine – Inpatient" or click on "Priority" again to re-order and have "Routine – Inpatient" appear at the top

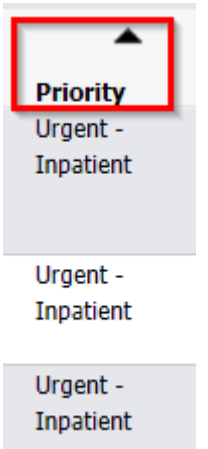

4. Review patient information by hovering over the "Order" column or open the patient's file by clicking on their

| name | Name<br>MRN/Gender/DOB/FinClass                     | Age      | Location/<br>Service                                    | Order                                                                                 |                       |
|------|-----------------------------------------------------|----------|---------------------------------------------------------|---------------------------------------------------------------------------------------|-----------------------|
|      | Testwhs, Marcus MR<br>1828198 Male 04/10/1965       | 57 Years | S ICU/R01/B03<br>Emergency -<br>General<br>Presentation | Transthoracic Echocardiogram (TTE) Adult                                              | Urgent -<br>Inpatient |
|      |                                                     |          |                                                         | Transthoracic Echocardiogram (TTE) A                                                  | dult                  |
|      | <u>Testa, Logan MSTR</u><br>1531317 Male 04/07/2016 | 7 Years  | F 2D/R01/B02<br>Paediatric<br>Medicine                  | Tran<br>Requested Start Date/Time: 20/07/202<br>Referring Physician: Neo, Marcus - HM | 023 13:19:00<br>MO    |

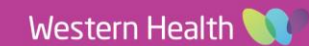

#### Approving TTE Orders

5. Click on "Approve", enter password and click "OK"

#### Changing TTE orders from Inpatient to Outpatient and vice versa

- 6. If the patient is more appropriate for an outpatient TTE, please go into the patients file, navigate to "Orders and Referrals" and select "Diagnostic Testing"
- 7. Right Click on the appropriate TTE order and select "Cancel/Reorder"
- 8. Change the "Is this an Outpatient Order?" fir
- 9. Select a "Cancel Reason" for the previous of
- 10. Make any other changes required to the orders prior to signing.

#### Important – Inpatient to Outpatient order, DO NOT use "Modify"

If an order needs to be changed from Inpatient to Outpatient or vice versa, DO NOT use the "Modify" function by right clicking on the order or by the Diagnostics Triage page, use "Cancel/Reorder" instead

Handy Hint – Triage Outpatient Cardiology Diagnostic Orders

Please refer to "Diagnostic Testing - Cardiology - Triage Outpatient Cardiology Diagnostic Orders" QRG on how to triage an Outpatient TTE order.

## Navigate to Scheduling Appointment Book

- 11. Select "Scheduling Appointment Book" from the navigation bar
- 12. Login
- 13. Click on the "Eye" icon, "Schedule Inquiry" window will open

| •                 |                               |                      |  |  |  |
|-------------------|-------------------------------|----------------------|--|--|--|
| Flowsheet         |                               | - Pathology          |  |  |  |
| Orders and Re     | ferrals + Add                 | Medical Imaging      |  |  |  |
| Medication Lis    | .t                            | Discern Rule         |  |  |  |
| Transthoracic Ech | ocardiogram (TTE) Adult       | Baseline Initial TTE |  |  |  |
|                   | Renew                         | L                    |  |  |  |
|                   | Modify                        |                      |  |  |  |
|                   | Сору                          |                      |  |  |  |
|                   | Cancel/Reorder                |                      |  |  |  |
| ield to "Yes"     | Is this an Outpatient Order?: | Yes No               |  |  |  |
| order.            | *Cancel Reason:               | ×                    |  |  |  |

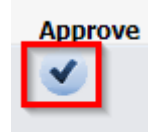

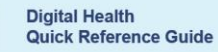

Digital Health

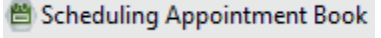

Western Health 📢

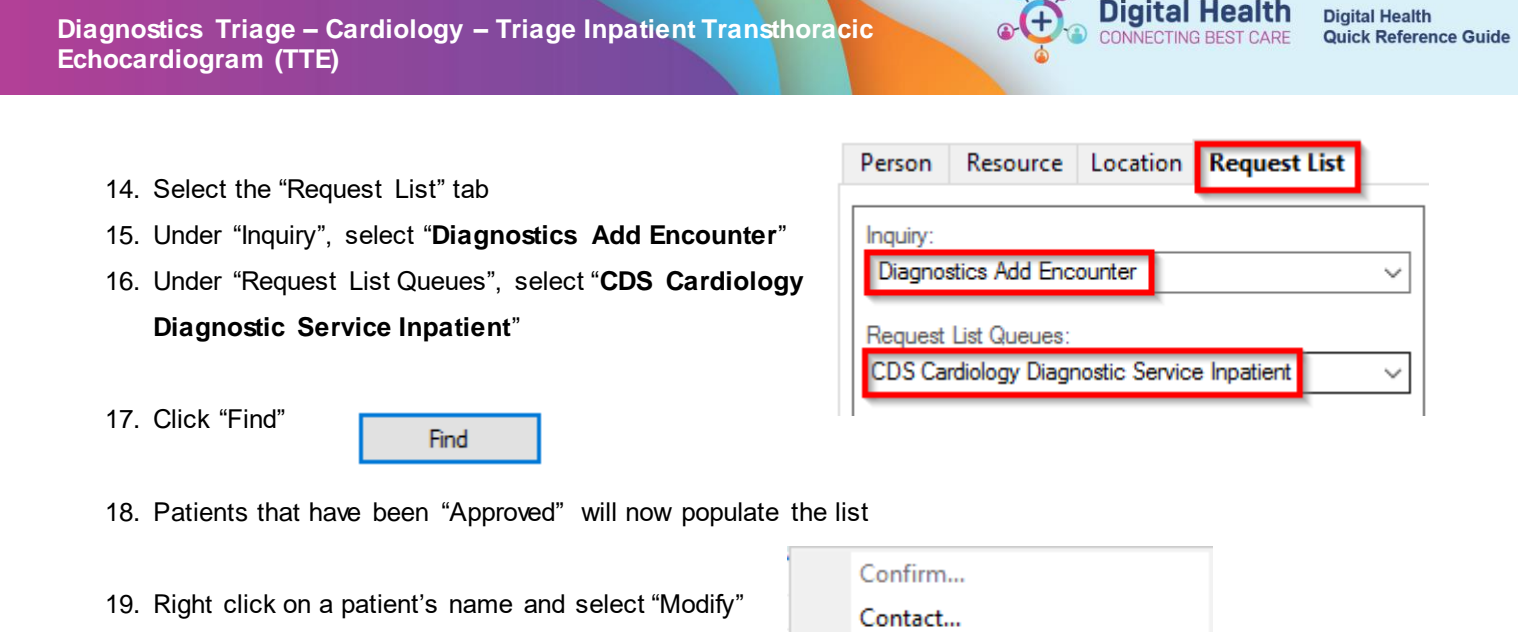

20. Select the "Details" tab and enter information under "Scheduling Comments" to assign patient location and priority.

Modify... Reschedule Hold...

S = Sunshine, F = Footscray. 1-5 indicates level of priority (decided by Echo Reg).

*i.e.:* for Footscray, priority 2 = F2

| General    | Offer       | Summary | Move Criteria | Details | Orders | Guidelines | Notification | Conversation Summaries | ltineraries | Locks          |    |
|------------|-------------|---------|---------------|---------|--------|------------|--------------|------------------------|-------------|----------------|----|
| *Transpor  | t:          |         |               |         |        |            |              |                        |             |                | ^  |
| No         |             |         |               |         |        |            |              |                        |             | ~              |    |
| VINAH Pr   | ofessional  | Groups: |               |         |        |            |              |                        |             |                |    |
|            |             |         |               |         |        |            |              |                        |             | ~              |    |
|            |             |         |               |         |        |            |              |                        |             | <b>↑ ± X</b> 8 |    |
|            |             |         |               |         |        |            |              |                        |             |                |    |
| Booking li | nstructions | :       |               |         |        |            |              |                        |             |                |    |
|            |             |         |               |         |        |            |              |                        |             |                |    |
| Schedulin  | g Commen    | ts:     |               |         |        |            |              |                        |             |                |    |
|            |             |         |               |         |        |            |              |                        |             | ~<br>~         | •  |
|            |             |         |               |         |        |            |              |                        | ОК          | Cance          | el |

21. Click "OK"

22. Click on "Scheduling Comments" to sort patients by location and priority

Scheduling Comments

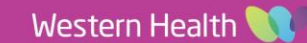